## PASOS PARA LA RENOVACIÓN DE MATRÍCULA VIRTUAL

Estimado padre de familia, este proceso estará habilitado desde el 9 de noviembre hasta el 03 de diciembre del año 2021.

- 1- Ingresan a la página de la institución educativa https://www.ieestebanochoa.edu.co/
- 2- Ingresan a la plataforma master 2000 icono azul ubicado al lado izquierdo, de la siguiente manera:

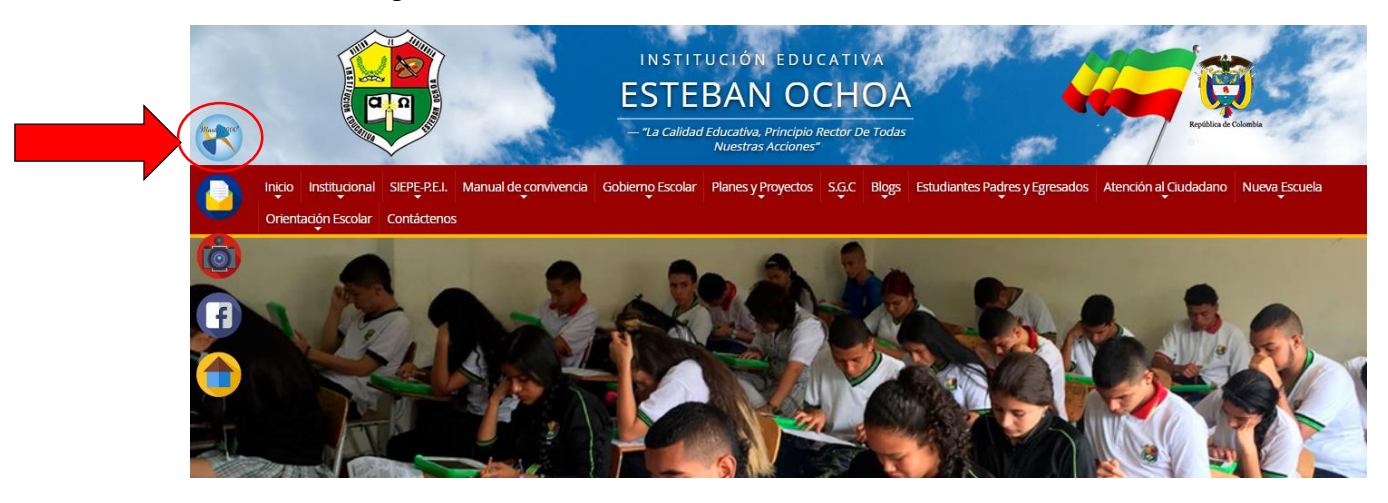

3- En la opción seleccionar escogen estudiante y le decimos entrar

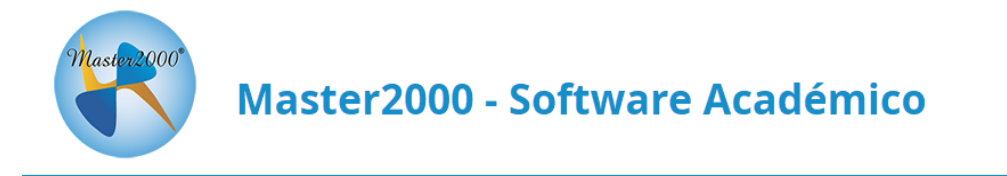

## I. E. ESTEBAN OCHOA

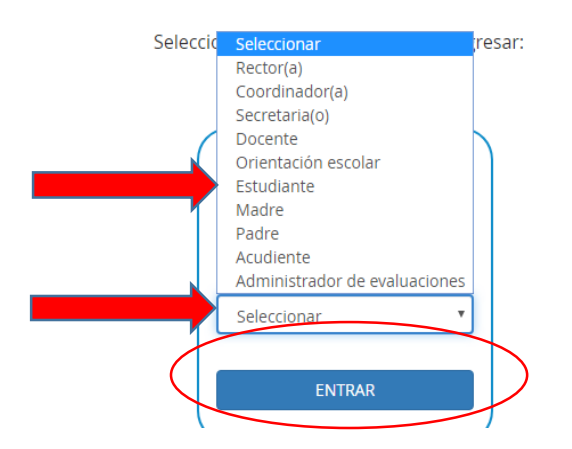

4- Sale la siguiente pantalla donde van a digitar el usuario que es el número de documento y la contraseña que SI NO LA HA CAMBIADO es el documento + la primera letra del primer apellido en minúscula EJEMPLO: Susana Pérez USUARIO: 1036611766

## CONTRASEÑA: 1036611766p

Le decimos ACCEDER. (Para los estudiantes de nacionalidad venezolana u otra que no tienen documento colombiano ingresan con el número que estén registrados en máster.

| Iniciar sesión - Estudiante                            | 4.863 Me gusta                                                                                       |
|--------------------------------------------------------|----------------------------------------------------------------------------------------------------|
| I. E. ESTEBAN OCHOA                                    | Me gusta esta página Más información<br>Sé el primero de tus amigos en indicar que te gusta<br>esto. |
| Ingrese su usuario y contraseña y haga clic en Acceder | Hay suficiente en el<br>mundo para cubrir las                                                        |
| Contraseña                                             | necesidades de todos los<br>hombres, pero no para<br>satisfacer su codicia.                          |
| Acceder<br>Cambiar de usuario Restablecer contraseña   | Mahatma Gandhi                                                                                       |

5- Los direcciona al Panel del estudiante y seleccionan HOJA DE VIDA

| Mastistoco   | Panel Estudiante                                    | Panel Estudiante |          |  |  |  |
|--------------|-----------------------------------------------------|------------------|----------|--|--|--|
|              | INSTITUCIÓN EDUCATIVA ESTEBA<br>MUNICIPIO DE ITAGÜÍ | IN OCHOA         |          |  |  |  |
| Seguimiento  | 105360000253 - 2020                                 | Hoja de vida     | Manuales |  |  |  |
| Inasistencia | Distribución de tiempo                              | Diario Campo     |          |  |  |  |
| Pruebas      | Cambio de año                                       | Cerrar sesión    |          |  |  |  |
|              |                                                     |                  |          |  |  |  |
|              |                                                     |                  |          |  |  |  |

6- Sale la siguiente pantalla que les indica que los cuadros con borde color naranja son los que pueden modificar, en caso de que haya cambiado alguno de esos datos.

|      |                                                                                                    |          |                       |             |            |               |                   |                   | Estudiantes RIVERA DEDUTA         | matricula.     |
|------|----------------------------------------------------------------------------------------------------|----------|-----------------------|-------------|------------|---------------|-------------------|-------------------|-----------------------------------|----------------|
|      | Kutakinka Kitelor DEDOUT E     Kutakinka Kitelor DEDOUT E     Kutakinka Kitelor DEDOUT E     Kutakinka Kitelor DEDOUT E     Kutakinka Kitelor DEDOUT E     Kutakinka Kitelor DEDOUT E     Kutakinka Kitelor DEDOUT E     Kutakinka Kitelor DEDOUT E     Kutakinka Kitelor DEDOUT E     Kutakinka Kitelor DEDOUT E |          |                       |             |            |               | ?                 |                   |                                   |                |
| Imp  | os que se                                                                                                    | pueden m | nodificar son los que | tienen boro | le de colo | or naranja:   | Los otros datos   | los modificará la | administración de la institución. | /              |
| ícul | a Des                                                                                                    | arrollo  | Orientación escolar   | Observa     | ciones     | Aula de apoyo | Registro Auxiliar | Hoja de Vida      | Procesos Disciplinarios           | tos Requeridos |
| os n | natrícula                                                                                                    | Familia  | Características       | Salud       | Campo      | s dinámicos   |                   |                   |                                   |                |
|      | Los campos con asterisco (*) son obligatorios                                                                                                    |          |                       |             |            |               |                   |                   |                                   |                |

7- <u>Recuerde:</u> los que tienen 7 años cumplidos ya deben tener tarjeta de identidad o contraseña, SI NO LA HA LLEVADO AL COLEGIO PORFAVOR MONTELA EN LA OPCION DOCUMENTOS REQUERIDOS O LLEVE LA COPIA A LA INSTITUCIÓN. Como se muestra en la siguiente imagen

Esta opción permite cargar documentos en PDF, JPG(FOTO) O WORD

|                                |             | Hoja               | de Vida                   | - Matrícula                      | 9.18#1053600              | 100253100031' por " >>                                                |                     | Estudiante and the Matricula: Matricula: Matricula: Grupo: 1001 Sede 00 | ) Jornada Mañana |                                                                                   | •              |     |
|--------------------------------|-------------|--------------------|---------------------------|----------------------------------|---------------------------|-----------------------------------------------------------------------|---------------------|-------------------------------------------------------------------------|------------------|-----------------------------------------------------------------------------------|----------------|-----|
| npos o                         | lue se pued | en modific         | ar son los que            | e tienen borde de co             | olor naranja:             | Los otros dato                                                        | s los modificará la | administración de la in                                                 | stitución.       |                                                                                   | tes Desustides | - * |
| cula                           | Desarrollo  | Orien<br>Matrícula | tación escolar<br>Familia | Observaciones<br>Características | Aula de a<br>Salud<br>Los | apoyo Registro Auxiliar<br>Campos dinámicos<br>s campos con asterisco | Hoja de Vida        | Procesos Disciplinario                                                  | 05               | DOCUMENTO DE<br>IDENTIDAD DEL<br>ESTUDIANTE<br>CUENTA DE<br>SERVICIOS<br>PUBLICOS | Examinar       |     |
| ¿Continúa el próximo año?) S 🗸 |             |                    |                           |                                  |                           |                                                                       |                     |                                                                         |                  |                                                                                   |                |     |
| Matrícula                      |             |                    |                           |                                  |                           |                                                                       |                     |                                                                         |                  |                                                                                   |                |     |
|                                |             |                    | Número de                 | e matrícula * 100031             |                           | Folio 0031 Fecha d                                                    | le matrícula 02/03/ | 2010 Fecha de<br>renovación                                             | 13/01/2020       |                                                                                   |                |     |

8- Hacer click en el clip azul que dice examinar, buscar el archivo donde lo haya guardado y decirle abrir, luego le sale una flecha al lado del clip y deben oprimirla para subir el documento (ver imagen)

| <ul> <li>Vitima modificación el 'D</li> <li>vos que se pueden modifica</li> </ul> | <b>de Vida - Ma</b><br>5/11/2020 14:55:03:910' des<br>ar son los que tienen t | trícula<br>sde 181.129.79.18#10536<br>borde de color naranj | 10000253100031' por " >><br>ja: Los otros datos | los modificará la a | Estudiante<br>Matricula:<br>Grupo: 1001 Sede 00 Jornada M<br>administración de la institución. | añana                                | ?                 |    |
|-----------------------------------------------------------------------------------|-------------------------------------------------------------------------------|-------------------------------------------------------------|-------------------------------------------------|---------------------|------------------------------------------------------------------------------------------------|--------------------------------------|-------------------|----|
|                                                                                   |                                                                               |                                                             |                                                 |                     |                                                                                                | Docun                                | nentos Requeridos | -× |
| ula Desarrollo Orient                                                             | ación escolar Obse                                                            | ervaciones Aula d                                           | le apoyo Registro Auxiliar                      | Hoja de Vida        | Procesos Disciplinarios                                                                        | DOCUMENTO S<br>IDENTIDAD DESTUDIANTE | ubir              |    |
| Matrícula                                                                         | Familia Caracte                                                               | terísticas Salud                                            | Campos dinámicos                                |                     |                                                                                                | CUENTA DE                            | Examinar          |    |
| Г                                                                                 |                                                                               | L                                                           | os campos con asterisco (                       | *) son obligator    | OS                                                                                             | PUBLICOS                             |                   |    |
|                                                                                   | ¿Continúa el                                                                  | próximo año?                                                | 2 S •                                           | ., .                |                                                                                                |                                      |                   |    |
|                                                                                   |                                                                               |                                                             | Matrícula                                       |                     |                                                                                                |                                      |                   |    |
|                                                                                   |                                                                               |                                                             |                                                 |                     | Fecha de                                                                                       |                                      |                   |    |

9- Si los archivos se cargaron bien les va a salir el siguiente mensaje, para cerrar esa ventana dar click en la X

| o - Panel Estudiante | INSTI                             | TUCIÓN EDUCATIV  |
|----------------------|-----------------------------------|------------------|
|                      | Confirmación                      | × STIZABAL SOMEZ |
| Hoja de Vida - M     | El archivo se subió exitosamente. | _ GOMEZ          |
|                      |                                   | hada Mañana      |

10- En la pestaña matrícula, donde dice si continua el próximo año, coloque **S** O **N** ( si o no) .

| Los campo | s que se pueden | modificar son los que | tienen borde de c | olor naranja: | Los otros datos   | los modific |
|-----------|-----------------|-----------------------|-------------------|---------------|-------------------|-------------|
| Matrícula | De arrollo      | Orientación escolar   | Observaciones     | Aula de apoyo | Registro Auxiliar | Hoja de     |
| Datos m   | atrícula Famili | a Características     | Salud Cam         | pos dinámicos |                   |             |
|           | ; Continúa      | el próximo aŕ         | io?               | Los camp      | os con asterisco  | (*) son ob  |
|           |                 |                       |                   |               | Matrícula         |             |
|           | Número          | o de matrícula *      | 100312            | Folio 0       | 312               | Fecha de n  |

- 11- Si su respuesta es **SI** continúe con los pasos de este instructivo y termine de diligenciar los datos que se piden hacia abajo. SI NO VA A CONITNUAR no es necesario que llene los demás datos.
- 12- En la parte de abajo podrán visualizar un disquete (ver imagen) al cual le deben dar guardar, si llenó todos los campos guardará con éxito, si no debe revisar si le quedó faltando algo. Y volver a darle guardar

|      | 5 años                             | Otras       |
|------|------------------------------------|-------------|
|      | Polio (Oral - IM)                  |             |
|      | Sarampión Rubéola<br>Paperas (SRP) |             |
| no   | Difteria – Tosferina Tétano        |             |
|      |                                    | V           |
| •• • | 1 de 1 🕨 🕨 🗷                       | Ir al panel |

## 13-Les va a salir el siguiente mensaje

| ite | INSTITUC                                                                                                    | IOI   |
|-----|----------------------------------------------------------------------------------------------------|-------|
|     | Mensaje:                                                                                                    | /ER/  |
| ic  | * Imprimir constancia de actualización de datos Imprimir                                                                                            | ΟΥΑ   |
| 77' | * Si desea ver el informe con los datos actualizados, en la parte inferior de la hoja de vida, haga clic en el botón que tiene la siguiente imagen: | nada  |
| ene | Cerrar                                                                                                    | ción. |
| O   | oservaciones Aula de apoyo Registro Auxiliar Hoja de Vida Procesos Disciplinarios                                                                   |       |

Al dar click en imprimir sale la siguiente información, le da click en descargar y la guarda como evidencia de la renovación.

| 1 / 1   - 100% +   🗔 🔊                                                                                                    | <u>,</u> | ē | : |
|----------------------------------------------------------------------------------------------------|----------|---|---|
| INSTITUCIÓN EDUCATIVA ESTEBAN OCH<br>Aprobada por resolución Municipal N° 2458 de Agosto 29 de 2006, N°689 de f<br>2008 y N°445 de Febrero 17 de 2011<br>NT: 811010745-3 - DANE: 105360000253 |          |   |   |
| El estudiante 100312 - RIVERA BEDOYA LINA MARCELA<br>Actualizó los datos exitosamente                                                                                                    |          |   |   |
|                                                                                                    |          |   |   |

Si tiene inquietudes o requiere soporte, por favor comunicarse a la secretaría de la institución al teléfono 3719751 de lunes a viernes en los horarios de 8 am a 1:00 pm y de 1:30 a 4 pm. O al *whatsapp 3017332125*